# How to Manage Partners Accounts

# **Objectives**

- Add Partner's Accounts
- Manage the account financials

### Steps

Managing partner accounts within the billing module is a straightforward process designed to ensure efficient financial transactions.

Begin by accessing partners through the navigation menu: Billing Partners View all

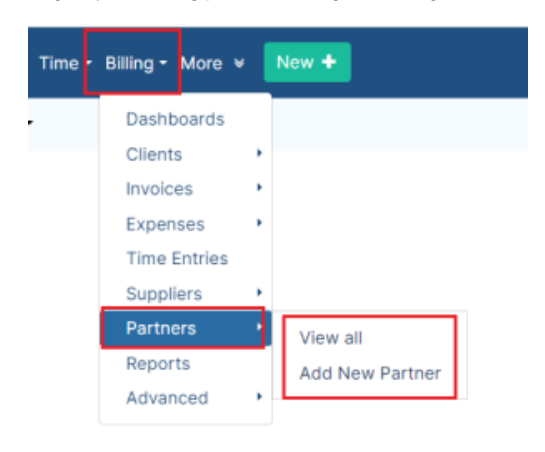

#### From this page you can see the list of your partners with their accounts details.

| Dashboards Clients • Invoices    | Expenses      Time Entries | Suppliers • Partners • Reports Advanced • |                   | App4Legal-USD - USD          |
|----------------------------------|----------------------------|-------------------------------------------|-------------------|------------------------------|
| Partners                         | Search Q                   | Advanced Search                           |                   | Actions •<br>Add New Partner |
| <ul> <li>Partner Name</li> </ul> |                            | <ul> <li>Partner Type</li> </ul>          | V Is Third Party? | Export to Excel              |
| LLP Services                     |                            | Company                                   | No                |                              |
| ABC Services                     |                            | Company                                   | No                |                              |
| Peter Legal                      |                            | Company                                   | No                |                              |
| Alberto Scott                    |                            | Person                                    | No                |                              |
| Common Law                       |                            | Company                                   | No                |                              |
| BLP industry                     |                            | Company                                   | No                |                              |

To add a new partner you can either do it from the Actions in this page or directly from the Billing drop-down list from the navigation menu.

Two essential fields are required "Partner Name" and "Account Number".

Partners in LEXZUR can take the form of companies or individual contacts. Therefore search for an existing contact or add a new one on the fly.

The flexibility extends to the account number prefix, which can be added or edited conveniently from the billing settings.

#### Add New Partner

| Partner Name*     | Company / Group 👻 Start typing |   |    |  |  |
|-------------------|--------------------------------|---|----|--|--|
|                   | □ Is Third Party?              |   |    |  |  |
| Account Number*   | PAR 9                          | ? |    |  |  |
| Account Currency  | USD                            |   | •  |  |  |
| count Description |                                |   |    |  |  |
|                   |                                |   | 11 |  |  |

A Partner in LEXZUR can have several accounts in different currencies. In order to manage Partner Accounts, go to the Partner grid and click on the Partner Name. A table of all the available accounts is displayed. You can add a New Account from the button on the top right.

| Dashboards Clients • Invoices • Expenses • Time Entries Suppliers • Partners • | Reports Advanced - |          | App4Legal-USD - USD v |
|--------------------------------------------------------------------------------|--------------------|----------|-----------------------|
| Related Accounts                                                               |                    |          | New Account           |
| Name                                                                           | Balance Due        | Currency | Description           |
| Common Law (PAR6)                                                              | -4,116.50          | USD      |                       |
| Common Law (PAR8)                                                              | 0.00               | AED      |                       |
| Zoom In                                                                        |                    |          |                       |
| Settlement Of Partner Account                                                  |                    |          |                       |
| Export Statement                                                               |                    |          |                       |
| Edit Account                                                                   |                    |          |                       |
| Delete Account                                                                 |                    |          |                       |

(i) A new account can also be added from the action wheel next to each partner from the Partners Grid

To add a new account, simply specify the account name, number, and choose the currency.

| New Accourt | nt for "Common Law" |                                    | 8           |
|-------------|---------------------|------------------------------------|-------------|
| Add New     | Account             |                                    |             |
|             |                     |                                    |             |
|             | Account Name*       | Common Law                         |             |
|             | Account Number*     | 8                                  |             |
|             | Currency*           | AED                                | •           |
|             | Description         |                                    |             |
|             |                     |                                    |             |
|             |                     |                                    |             |
|             |                     | ✓ Is visible in the Advisor Portal | <i>h</i>    |
|             |                     |                                    |             |
|             |                     |                                    | Save Cancel |

You can also manage the visibility of these accounts in the Advisor Portal.

#### The action wheel next to the Partner accounts allows you to:

## • Zoom In: This displays all the transactions of the selected account filtered by date

| Dashboards Clie                                                            | nts • Invoices • Expenses • Time Entries Suppliers • Partners • Reports                                                                         | Advanced -                                         |                  | App4Legal-USD - USD                                                     | ~ |  |  |  |
|----------------------------------------------------------------------------|----------------------------------------------------------------------------------------------------|----------------------------------------------------|------------------|-------------------------------------------------------------------------|---|--|--|--|
|                                                                            |                                                                                                    |                                                    |                  |                                                                         |   |  |  |  |
| Fr                                                                         | om Date >= 🗸 2023-01-01                                                                                                    | To Date <=                                         | ∽ 2024-01-01     | Submit                                                                  |   |  |  |  |
| Transactions of Common Law - USD (PAR6)                                    |                                                                                                    |                                                    |                  |                                                                         |   |  |  |  |
|                                                                            |                                                                                                    |                                                    |                  |                                                                         |   |  |  |  |
| Date                                                                       | <ul> <li>Description</li> </ul>                                                                                                    | √ Туре                                             | ~ Debit          | ✓ Credit                                                                | ~ |  |  |  |
| Date<br>2023-08-02                                                         | <ul> <li>Description</li> <li>Partners Shares - INV0000099</li> </ul>                                                                           | ✓ Type<br>INV                                      | ✓ Debit          | <ul> <li>Credit<br/>40.00</li> </ul>                                    | ~ |  |  |  |
| Date<br>2023-08-02<br>2023-08-02                                           | Description     Partners Shares - INV0000099     Partners Shares - INV0000099                                                                   | <ul> <li>Type</li> <li>INV</li> <li>INV</li> </ul> | ~ Debit          | <ul> <li>Credit</li> <li>40.00</li> <li>20.00</li> </ul>                | ~ |  |  |  |
| Date           2023-08-02           2023-08-02           2023-08-02        | Description     Partners Shares - INV0000099     Partners Shares - INV0000099     Partners Shares - INV0000099                                  | V Type<br>INV<br>INV<br>INV                        | ∽ Debit          | <ul> <li>Credit</li> <li>40.00</li> <li>20.00</li> <li>20.00</li> </ul> | ~ |  |  |  |
| Date<br>2023-08-02<br>2023-08-02<br>2023-08-02<br>2023-06-20               | Description     Partners Shares - INV0000099     Partners Shares - INV0000099     Partners Shares - INV0000099     CRD0000003 - Partners Shares | Type<br>INV<br>INV<br>INV<br>CRN                   | ~ Debit          | <ul> <li>Credit</li> <li>40.00</li> <li>20.00</li> <li>20.00</li> </ul> | ~ |  |  |  |
| Date<br>2023-08-02<br>2023-08-02<br>2023-08-02<br>2023-06-02<br>2023-06-08 | Description     Partners Shares - INV0000099     Partners Shares - INV0000099     CR0000003 - Partners Shares     Partners Shares - INV0000088  | Type<br>INV<br>INV<br>INV<br>CRN<br>INV            | ~ Debit<br>50.00 | <ul> <li>Credit</li> <li>40.00</li> <li>20.00</li> <li>30.00</li> </ul> | ~ |  |  |  |

| 2023-06-08 | Partners Shares - INVUUUU088 | INV | 50.00 |
|------------|------------------------------|-----|-------|
| 2023-05-26 | Partners Shares - INV0000084 | INV | 50.00 |
| 2023-05-26 | Partners Shares - INV0000084 | INV | 10.00 |
| 2023-05-26 | Partners Shares - INV0000084 | INV | 50.00 |
| 2023-05-26 | Partners Shares - INV0000084 | INV | 50.00 |
| 2023-04-20 | Partners Shares - INV0000071 | INV | 50.00 |
| 2023-04-13 | Partners Shares - INV0000070 | INV | 28.00 |
| 2023-04-13 | Partners Shares - INV0000070 | INV | 20.00 |
| 2023-04-12 | Partners Shares - INV0000068 | INV | 53.50 |

#### • Create a Settlement of Partner Account

| Settlement Of Partner Account | ×           |
|-------------------------------|-------------|
| Paid Through*                 | _           |
| Choose Account                | v           |
| Amount*                       | _           |
| 4116.5                        |             |
| Paid On*                      | _           |
| 2023-08-09                    |             |
| Comments                      | _           |
| Settlement Of Partner Account |             |
|                               | 4           |
|                               |             |
|                               | Save Cancel |

• Export the Statement of this Account

| Expor | Export Partner Statement     |                    |   |           |            |           |         |           |                |     |
|-------|------------------------------|--------------------|---|-----------|------------|-----------|---------|-----------|----------------|-----|
|       | Partner Statement Templates* | partner's template | ~ | From Date | 2023-01-01 | <b>**</b> | To Date | 2023-08-0 | 09             | Run |
|       |                              |                    |   |           |            |           |         |           |                |     |
|       | invoice Number               |                    |   |           | Date       |           |         |           | Status         |     |
|       | INV0000044                   |                    |   |           | 2023-02-07 |           |         |           | partially paid |     |
|       | INV0000047                   |                    |   |           | 2023-02-10 |           |         |           | partially paid |     |
|       | INV0000051                   |                    |   |           | 2023-02-15 |           |         |           | partially paid |     |
|       | INV0000053                   |                    |   |           | 2023-02-01 |           |         |           | partially paid |     |
|       | INV0000019                   |                    |   |           | 2023-03-06 |           |         |           | open           |     |
|       | INV0000056                   |                    |   |           | 2023-03-09 |           |         |           | partially paid |     |
|       | INV0000061                   |                    |   |           | 2023-03-21 |           |         |           | paid           |     |
|       | INV0000025                   |                    |   |           | 2023-03-30 |           |         |           | partially paid |     |
|       | INV0000062                   |                    |   |           | 2023-03-31 |           |         |           | paid           |     |
|       | INV0000026                   |                    |   |           | 2023-03-31 |           |         |           | paid           |     |
|       | INV0000065                   |                    |   |           | 2023-04-05 |           |         |           | cancelled      |     |
|       | INV0000068                   |                    |   |           | 2023-04-12 |           |         |           | open           |     |
|       | INV0000070                   |                    |   |           | 2023-04-13 |           |         |           | paid           |     |
|       | INV0000064                   |                    |   |           | 2023-04-05 |           |         |           | draft          |     |

# • Edit or Delete the Account

For more information about LEXZUR, kindly reach out to us at help@lexzur.com.

Thank you!